## **Continuing Ed - Pre-registration Process**

**Purpose:** Normally these processes run automatically in batch, however the Continuing Ed Admissions Center processes are not yet complete, so we must process them manually in order to enroll Continuing Ed Students in classes.

*Tip:* For easy navigation, add each page to your Favorites.

| Steps for New Students                    | Steps for Returning Students                      |
|-------------------------------------------|---------------------------------------------------|
| 1. Add New Application*                   | 1. Check Program/Plan to see if student has       |
| 2. Matriculate student (to activate their | been discontinued.                                |
| program/plan stack)                       | 2. If discontinued, follow process to reactivate. |
| 3. Term activate student                  | 3. Term activate student                          |
| 4. Remove Holds (as applicable)           | 4. Remove Holds (as applicable)                   |
| 5. Add an Enrollment Appointment          | 5. Add an Enrollment Appointment                  |
| 6. Quick Enroll the student               | 6. Quick Enroll the student                       |
| 7. Add Cont. Ed Hold                      | 7. Add Cont. Ed Hold                              |
|                                           |                                                   |

\*1. Add New Application – See *Continuing ED Interim Process* – *Adding an Application Manually*" Job Aid

## Reactivate process for returning Cont. Ed students who have been discontinued:

- Reactivate the student's Program/Plan by adding a RADM (Readmission) row to the student's Program/Plan Stack:
  - Navigate to Main Menu > Records and Enrollment > Career and Program Information > Student Program/Plan
  - Check the **Include History box** and enter search criteria
  - Click the Add Row button 🛨
  - In the *Program Action* field, select **RADM Readmit**. Do not change any other fields.
  - Click the **Save** button
- If the Program/Plan needs to be changed to Continuing Ed, contact the Registrar's Office

**EFFECTIVE DATE NOTE:** When creating an application for a term that has ended, use 1/1 (spring), 5/1 (summer), or 8/1 (fall) as the effective date. This date must also be used as the effective date when matriculating in a term that has ended.

## 2. Matriculate student (For new students only)

**NOTE:** Matriculate Continuing Ed students only

| Step | Action                                                                                                    |                                              |                                                 |                   |                           |
|------|----------------------------------------------------------------------------------------------------|----------------------------------------------|-------------------------------------------------|-------------------|---------------------------|
| 1.   | Navigate to the Maintain Applications page. Main Menu > Student Admissions > Application Maintenance > Maintain Applications |                                              |                                                 |                   |                           |
| 2.   | Enter the student's id (6 digit U ID) in the <i>ID</i> field. Click the <b>Search</b> button.                                |                                              |                                                 |                   |                           |
| 3.   | Select the <b>Appli</b>                                                                                                    | cation Program Dat                           | <b>a</b> tab.                                   |                   |                           |
| 4.   | In the <i>Program Data</i> section, click the <b>Add New Row</b> button                                                      |                                              |                                                 |                   |                           |
|      | Biographical Details                                                                                                    | Addresses Regional A                         | Application Program Data Application            | Data Application  | <u>S</u> chool/Recruiting |
|      | Molly Balke<br>Academic Institution:<br>Academic Career:                                                                     | University of Northern Iowa<br>Undergraduate | 650000<br>Application Number:<br>Career Number: | 00300883          |                           |
|      | Program Data                                                                                                    |                                              |                                                 | Find   View All F | First 🛃 1 of 1 🕨 Last     |
|      | Program Number:                                                                                                    | 0                                            | *Effective Date:                                | 09/22/2010 🛐      | + -                       |
|      | *Admit Term:                                                                                                    | 2112 Q 2011 FALL                             | Effective Sequence:                             | 1                 | <b>1</b> 8 🕅 🗩            |
|      | *Academic Program:                                                                                                    | COET Q COET                                  | Expected Graduation Term:                       | 0                 |                           |
|      | *Academic Load:                                                                                                    | Full-Time 🔻                                  | *Campus:                                        | MAIN 🔍 MAIN       |                           |
|      |                                                                                                    | Joint Program                                |                                                 |                   |                           |
|      | records.                                                                                                    | Once it is created the                       | button grays out.                               |                   |                           |
|      | Biographical Details                                                                                                    | Addresses Regional A                         | Application Program Data Application            | Data Application  | School/Recruiting         |
|      | Molly Balke<br>Academic Institution:<br>Academic Career:                                                                     | University of Northern Iowa<br>Undergraduate | 650000<br>Application Number:<br>Career Number: | 00300883          |                           |
|      | Program Data                                                                                                    |                                              |                                                 | Find   View All   | irst 🖪 1 of 3 🕨 Last      |
|      | Program Number:                                                                                                    | 0                                            | *Effective Date:                                | 04/15/2011        | <b>+ -</b>                |
|      | *Admit Term:                                                                                                    | 2112 Q 2011 FALL                             | Effective Sequence:                             | 2                 | <b>16</b> 🕅 🖗             |
|      | *Academic Program:                                                                                                    | COET Q COET                                  | Expected Graduation Term:                       | Q                 |                           |
|      | *Academic Load:                                                                                                    | Full-Time -                                  | *Campus:                                        | MAIN 🔍 MAIN       |                           |
|      |                                                                                                    | Joint Program                                |                                                 |                   |                           |
|      | Program Status                                                                                                    | A efficie                                    | Action Data                                     | 04/45/0044        |                           |
|      | *Drogram Action:                                                                                                    |                                              | Action Bate.                                    | 04/15/2011        |                           |
|      | Create Program                                                                                                    |                                              |                                                 | Evaluation        |                           |
|      | VICTOR DE LA COMPANY                                                                                                    |                                              | - Alice -                                       |                   |                           |
|      |                                                                                                    |                                              | ARE A REAL AND                                  | . —               | - 4                       |
| 6.   | Click the Save b                                                                                                    | utton at the bottom                          | of the page.                                    |                   |                           |

## 3. Term activate student

WARNING: Before term activating a student, check to see if the student has applied to graduate; if so DO NOT term activate the student for a future term under that program/plan career number combination. A new program will be needed for terms after the graduation term.

| Step | Action                                                                                                    |  |  |  |
|------|----------------------------------------------------------------------------------------------------|--|--|--|
| 1.   | Navigate to the Term Activate a Student page. Main Menu > Records and Enrollment >                            |  |  |  |
|      | Student Term Information > Term Activate a Student                                                            |  |  |  |
| 2.   | Enter the student's id (6 digit U ID) in the <i>ID</i> field, select career and term, click the <b>Search</b> |  |  |  |
|      | button.                                                                                                    |  |  |  |
| 3.   | On the <b>Term Activate a Student</b> page in the <b>Term</b> field, enter the applicable term.               |  |  |  |
|      | Example, enter 2112 for Fall 2011. Press [Enter].                                                             |  |  |  |
|      | Favorites Main Menue > Records and Eprollmente > Student Term Informatione > Term Activate a Student          |  |  |  |
|      |                                                                                                    |  |  |  |
|      | Term Activation Enrollment Limit Student Session Terms In Residence Term Control Dates External Study         |  |  |  |
|      | Molly Balke 650000                                                                                            |  |  |  |
|      | Academic Career: Undergraduate                                                                                |  |  |  |
|      | Find   View All First M 1 of 1 D Last                                                                         |  |  |  |
|      | *Academic Institution: UNICS Q. University of Northern Iowa                                                   |  |  |  |
|      | *Term: 2112 Q Semester Activation Date:                                                                       |  |  |  |
|      | Student Career Nbr: U.S.                                                                                      |  |  |  |
|      |                                                                                                    |  |  |  |
|      | Academic Level - Projected: *Form of Study: Enrollment                                                        |  |  |  |
|      | Academic Level - Term Start: Academic Load: N Q No Units                                                      |  |  |  |
|      | Academic Level - Term End: *Billing Career: UGRD Q                                                            |  |  |  |
|      | Level Determination: Eligible To Enroll:                                                                      |  |  |  |
|      | Go to: Calculate Tuition                                                                                      |  |  |  |
|      |                                                                                                    |  |  |  |
|      | Save Return to Search ENotify                                                                                 |  |  |  |
| 4.   | Click the <b>Save</b> button at the bottom of the page.                                                       |  |  |  |
|      | <b>Perulty</b> The student has been term activated. The Academic Level information                            |  |  |  |
|      | <b>Result:</b> The student has been term activated. The Academic Level mormation                              |  |  |  |
|      | Academic Level - Projected: Freshman                                                                          |  |  |  |
|      |                                                                                                    |  |  |  |
|      | Academic Level - Lerm Start: Freshman                                                                         |  |  |  |
|      | Academic Level - Term End: Freshman                                                                           |  |  |  |
|      | Level Determination: Units                                                                                    |  |  |  |

**Special Note for Summer:** You must select a session (on the *Student Session* tab) for the term activation. Always select **8W1**, as this is the session that enrollment appointments are set up under.

**4.** Add an Enrollment Appointment (If there is a chance the Continuing Ed student could be enrolling for regular courses, the latest possible advance registration appointment should be selected so that current degree-seeking students maintain priority during the advance registration period based on their academic level and earned units. If the enrollment being processed is for a Continuing Ed course that current degree-seeking students would not typically be enrolling for, Continuing Ed will set the enrollment appointment to coincide with their enrollment process. We do not want to delay enrollments for workshops and other courses that degree-seeking students would not typically enroll for ). Even if you are Quick Enrolling, appointments are peeded until the 2<sup>nd</sup> work of a given

for.). Even if you are Quick Enrolling, appointments are needed until the 2<sup>nd</sup> week of a given term.

| Step | Action                                                                                                    |  |  |
|------|----------------------------------------------------------------------------------------------------|--|--|
| 1.   | Navigate to the Student Enrollment Appointment page. Main Menu > Records and                                   |  |  |
|      | Enrollment > Term Processing > Appointments > Student Enrollment Appointment                                   |  |  |
| 2.   | Enter the student's id (6 digit U ID) in the <i>ID</i> field, select career and term, click the <b>Search</b>  |  |  |
|      | button.                                                                                                    |  |  |
| 3.   | On the <b>Student Enrollment Appointment</b> page, select the appropriate session code (e.g.                   |  |  |
|      | 01 for Full Semester) and then click the <b>Find Appointment</b> link.                                         |  |  |
|      | Favorites Main Menu > Records and Enrollment > Term Processing > Appointments > Student Enrollment Appointment |  |  |
|      |                                                                                                    |  |  |
|      | Student Enrollment Appointment                                                                                 |  |  |
|      | Molly Balke 650000                                                                                             |  |  |
|      | Term: FALL 2011                                                                                                |  |  |
|      | Session Limits Find   View All First 1 of 1 Last                                                               |  |  |
|      | *Session: 01 Q                                                                                                 |  |  |
|      | Only Use Term Limits                                                                                           |  |  |
|      | Override Maximum Units Max Total Units: Max No GPA Units:                                                      |  |  |
|      | Max Audit Units: Max Wait List Units:                                                                          |  |  |
|      | Max Total Courses:                                                                                             |  |  |
|      | Enrollment Appointments Find   View All First 1 of 1 Last                                                      |  |  |
|      | *Appt Block *Appt Nbr Start Date Start Time End Date End Time Find Appointment                                 |  |  |
|      |                                                                                                    |  |  |
|      |                                                                                                    |  |  |
|      |                                                                                                    |  |  |
| 4.   | On the Search for an Appointment page, in the Appointment Block field, select the                              |  |  |
|      | corresponding appointment (e.g. CF or CT for Freshman or Transfer Orientation). Click                          |  |  |
|      | the Fetch Appointments button.                                                                                 |  |  |

|    | Search for an                  | Appointmen                                                 | t                 |                 |                                                                                                    |                       |
|----|--------------------------------|------------------------------------------------------------|-------------------|-----------------|----------------------------------------------------------------------------------------------------|-----------------------|
|    | Molly Balke                    |                                                            |                   |                 |                                                                                                    |                       |
|    | Academic Career:               | Academic Career: Undergraduate University of Northern Iowa |                   |                 | I. Contraction of the second second se |                       |
|    | Term: FALL 2011                |                                                            |                   |                 |                                                                                                    |                       |
|    | Session:                       | Full S                                                     | Semester          |                 |                                                                                                    |                       |
|    | Appointment Start              | Date                                                       | j Appointn        | nent Start Time |                                                                                                    |                       |
|    | Appointment End D              | )ate                                                       | j Appointn        | nent End Time   |                                                                                                    |                       |
|    | Appointment Block              |                                                            | 1                 |                 | Fetch App                                                                                                    | pointments            |
|    | Return                         |                                                            |                   |                 |                                                                                                    |                       |
|    |                                |                                                            |                   |                 |                                                                                                    |                       |
|    | <i>Note:</i> Non-degre         | e seeking is the                                           | e latest dat      | e/time for gr   | ad and unde                                                                                                    | rgrad                 |
| 5. | Click the Select A             | Appointment b                                              | utton for th      | ne desired ap   | pointment.                                                                                                    | -                     |
|    | Enrollment Appoint             | ments                                                      |                   | Customiz        | e   Find   💷   🛅                                                                                                    | First 🚺 1 of 1 🕨 Last |
|    | Appt Block Appt Nt             | or Start Date                                              | <u>Start Time</u> | End Date        | End Time                                                                                                    | Select Appointment    |
|    | 001 0036                       | 04/06/2011                                                 | 4:30PM            | 09/02/2011      | 5:00PM                                                                                                    | Select Appointment    |
| 6. | The Enrollment A               | Appointments s                                             | ection is no      | w populated     | I. In the Sele                                                                                                    | ct Limits for         |
|    | Appointment sec                | ction, select <b>Use</b>                                   | e Program         | Term/Sessio     | n Limit.                                                                                                    |                       |
|    |                                |                                                            |                   |                 |                                                                                                    |                       |
|    | Enrollment Appoint             | nents                                                      |                   |                 | Find   View All                                                                                                    | First 💶 1 of 1 🕨 Last |
|    | *Appt Block *Appt              | Nbr Start Date                                             | Start Time        | End Date E      | nd Time Find                                                                                                    | d Appointment 🛨 🗖     |
|    | 001 0036                       | 04/06/2011                                                 | 4:30PM            | 09/02/2011      | 5:00PM                                                                                                    |                       |
|    | Select Limits for A            | ppointment                                                 |                   |                 |                                                                                                    |                       |
|    | Ose Program Term/Session Limit |                                                            |                   |                 |                                                                                                    |                       |
|    | O Use Appointm                 | ent Limit ID Limi                                          | t ID:             |                 |                                                                                                    |                       |
|    | © Set Maximum                  | Units Max                                                  | Total Units:      |                 | Max No GPA Unit                                                                                                    | ts:                   |
|    |                                | Max                                                        | Audit Units:      |                 | Max Wait List Un                                                                                                    | nits:                 |
|    |                                | Inclu                                                      | ıde Wait List iı  | n Total:        |                                                                                                    |                       |
| 7. | Click the Save bu              | itton at the bot                                           | tom of the        | page.           |                                                                                                    |                       |

- 5. Remove holds (as applicable)
- 6. Quick Enroll (see *Quick Enrolling a Student Job Aid*)
- 7. Add the Cont. Ed Service Indicator (REG Extension GIS Hold) see Adding a Service Indicator to a Student Job Aid

If a student changes entry term after matriculation – You must complete the following:

| If the student changes                                                                       | Then                                                                                                    |
|----------------------------------------------------------------------------------------------|----------------------------------------------------------------------------------------------------|
| to an earlier term (e.g. was<br>enrolled for Fall 2011 and is now<br>coming Summer 2011)     | <ul> <li>a. Records and Enrollment &gt; Career and Program Information</li> <li>&gt; Student Program/Plan</li> <li>Add new row with DEFR and change admit term</li> <li>b. Undate Pasidoncy for new term</li> </ul> |
|                                                                                              | c. Term Activate (if necessary)                                                                                                    |
| to a later term (e.g. was enrolled<br>for Fall 2011 and is now not<br>coming until Fall2012) | <ul><li>a. Complete the cancel procedure (listed below)</li><li>b. Create a new application for the new entry term</li></ul>                                                                                        |

**If a student cancels after matriculation** – Contact the Registrar's Office, requesting they complete the withdrawal.